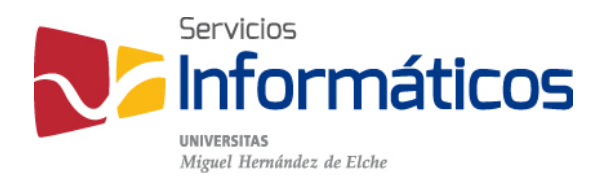

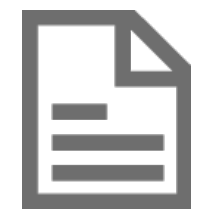

Acceso a archivos del Disco Virtual Corporativo desde dispositivos Android

twitter.com/SI\_UMH facebook.com/ssiiumh youtube.com/ssiiumh

## Acceso a archivos del Disco Virtual Corporativo desde dispositivos Android

Instalación de la app móvil

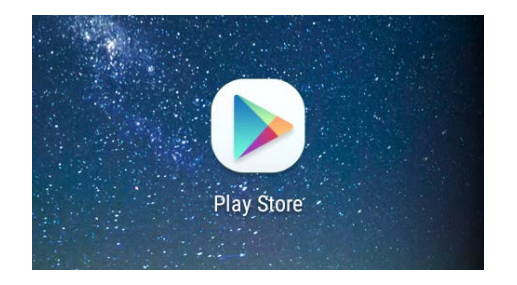

En nuestro dispositivo buscaremos la aplicación Play Store, o tienda de aplicaciones, y la lanzamos para buscar e instalar la app que nos va a permitir sincronizar todos los contenidos de nuestro disco virtual con nuestro dispositivo Android.

En la parte superior de Play Store encontraremos el buscador de aplicaciones y tan solo tenemos que introducir la cadena de texto "webdav" y veremos las aplicaciones disponibles en la tienda

| ÷        | webdav        |        | × |
|----------|---------------|--------|---|
| ۹        | webdav        |        |   |
| ٩        | webdav client |        |   |
| <b>1</b> | BROS          | KIOSCO |   |

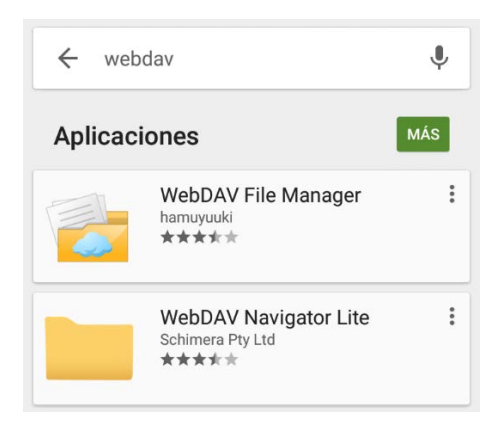

Nosotros vamos a utilizar WebDAV Navigator Lite, situada en segunda posición de los resultados de la búsqueda.

A continuación pulsar sobre la aplicación mencionada para comenzar la descarga e instalación de la misma.

Una vez hemos pulsado la aplicación que queremos utilizar nos aparece la pantalla de información. Ahora pulsamos en el botón "Instalar" y nos aparece una ventana emergente con información que debemos aceptar sobre los recursos a los que accederá la aplicación. Aceptamos las condiciones y comienza la descarga e instalación de la aplicación móvil.

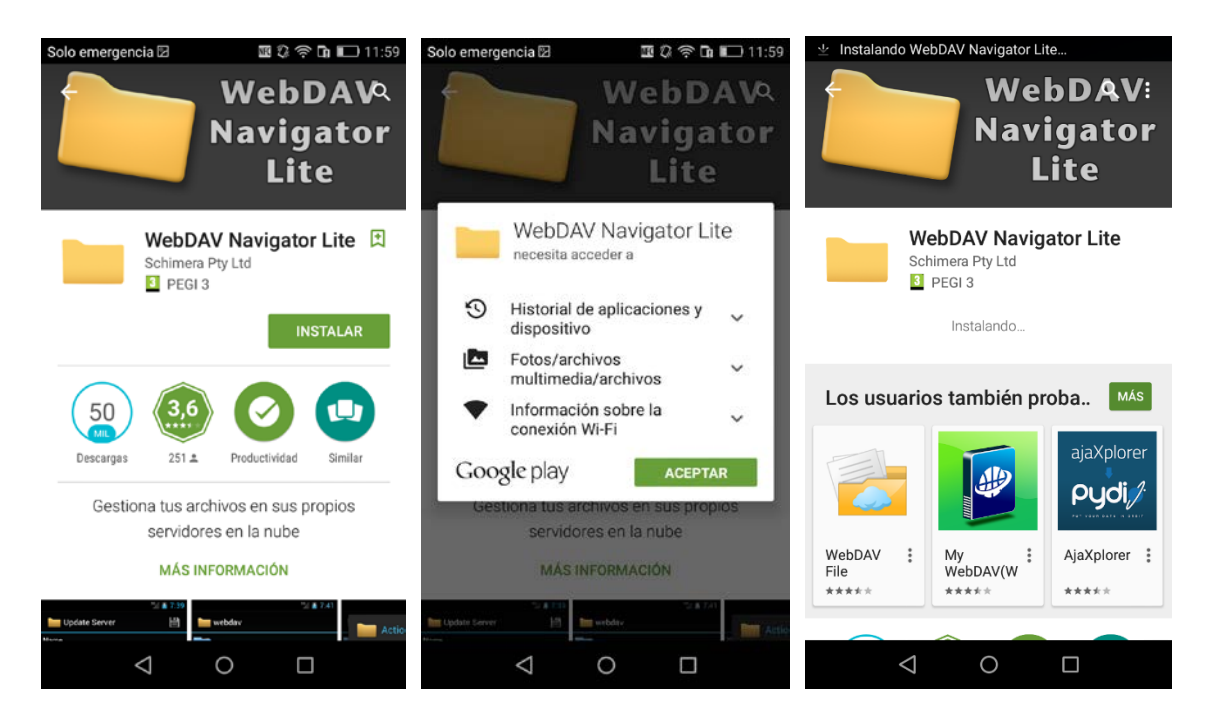

Una vez instalada nos aparece en la pantalla la opción de abrir la aplicación o eliminarla de nuestro dispositivo.

Entonces pulsamos el botón "Abrir" para lanzar la aplicación y configurarla.

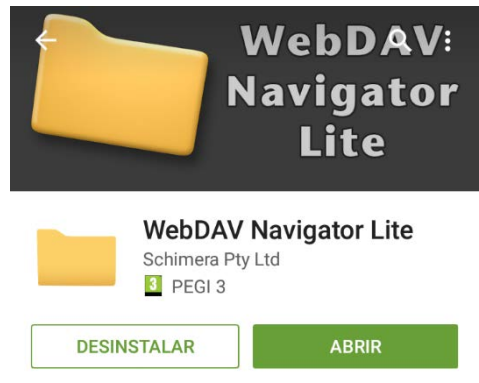

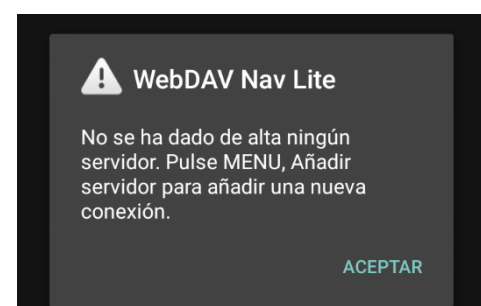

La primera vez que ejecutemos la aplicación nos advertirá que no hay ningún servidor configurado para utilizar la aplicación.

Pulsamos en "ACEPTAR" para cerrar la advertencia y poder configurar el servidor del Disco Virtual.

Ahora pulsamos en el botón con el símbolo + para añadir un servidor. Nos aparece la pantalla para introducir los datos de nuestro Disco Virtual por lo que especificamos el nombre que queramos para identificar este servicio, por ejemplo "DiscoVirtual", la URL del servidor es https://discovirtual.umh.es/remote.php/webdav/, el nombre de usuario es nuestro usuario de inicio de sesión en el dominio o dirección de correo UMH sin "@umh.es", introducimos nuestra contraseña de inicio de sesión y guardamos pulsando en el icono del disquete (no es necesario marcar la casilla de "Directory tree fallback" porque esa opción es sólo para servidores que no soportan WebDAV). Entonces nos aparece la pantalla inicial

donde ya tenemos nuestra conexión configurada. Pulsamos sobre "DiscoVirtual" para acceder.

| Solo emergencia | NFC   | u 🔊 🖬 🗖 1: | 2:00 | Solo emergencia 🕈                         | <b>E</b> 3 | ș 🖬 💌   | 10:46 | Solo emergencia 🕆 🏟 🖾             | <b>E</b> 37 |   | 10:46 |
|-----------------|-------|------------|------|-------------------------------------------|------------|---------|-------|-----------------------------------|-------------|---|-------|
| WebDAV Nav L    | ite ( | ⊕ & (      | 1    | Nuevo servidor                            |            | 6       | ۹     | WebDAV Nav Lite                   | $\oplus$    | æ | ()    |
|                 |       |            |      | Nombre<br>DiscoVirtual                    |            |         |       | DiscoVirtual<br>Nombre de usuario |             |   |       |
|                 |       |            |      | URL del servidor<br>//discovirtual.umh.es | s/remote.p | hp/webo | dav/  |                                   |             |   |       |
|                 |       |            |      | Nombre de usuario                         |            |         |       |                                   |             |   |       |
|                 |       |            |      | Contraseña                                |            |         |       |                                   |             |   |       |
|                 |       |            |      |                                           |            |         | x     |                                   |             |   |       |
|                 |       |            |      | Directory tree fallback                   |            |         |       |                                   |             |   |       |
|                 |       |            |      |                                           |            |         |       |                                   |             |   |       |
|                 |       |            |      |                                           |            |         |       |                                   |             |   |       |
|                 |       |            |      |                                           |            |         |       |                                   |             |   |       |
|                 |       |            |      |                                           |            |         |       |                                   |             |   |       |
|                 |       |            |      |                                           |            |         |       |                                   |             |   |       |
| $\triangleleft$ | 0     |            |      | $\triangleleft$                           | 0 (        |         |       | ⊲ 0                               | 0           | 3 |       |

Ahora vemos la interfaz de la aplicación con todas las posibilidades que nos ofrece:

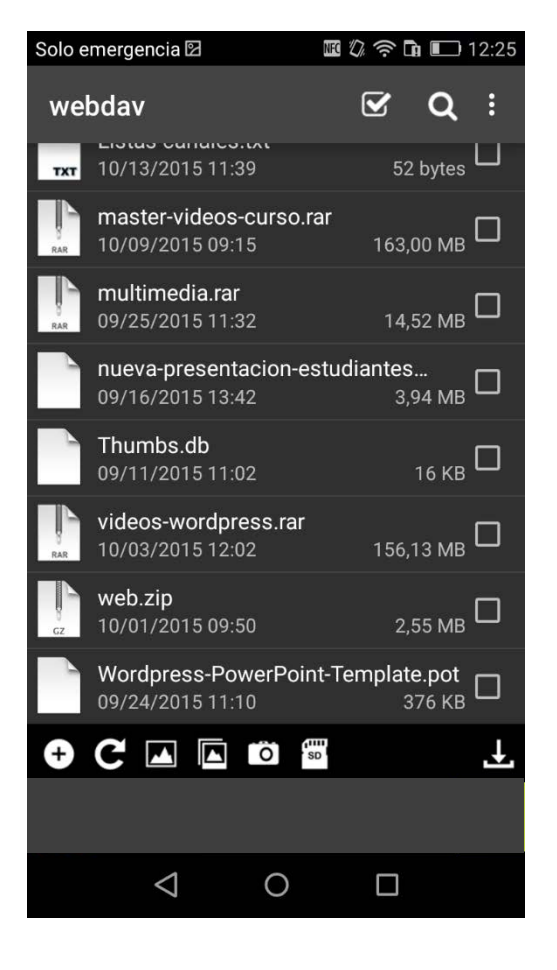

En la parte superior tenemos:

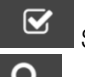

Seleccionar o marcar todos los archivos.

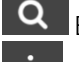

0

Buscar contenidos.

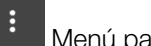

Menú para ordenar los archivos.

En la parte inferior:

• Crear nueva carpeta.

C Actualizar vista.

Subir una imagen.

Subir varias imágenes.

Subir una foto/vídeo tomada ahora.

Subir desde tarjeta SD.

Ver archivos descargados.

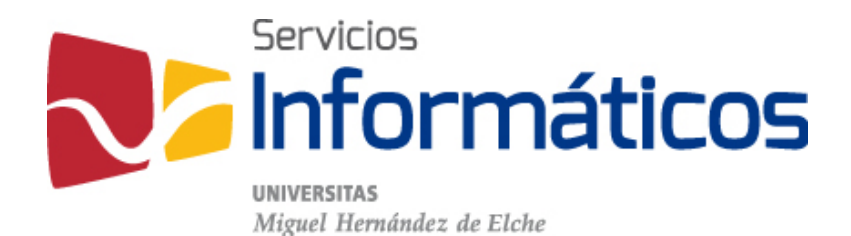

Avda. de la Universidad s/n Edificio Hélike 03202 Elche (Alicante)

96 665 8668 servicios.informaticos@umh.es si.umh.es

twitter.com/SI\_UMH facebook.com/ssiiumh youtube.com/ssiiumh